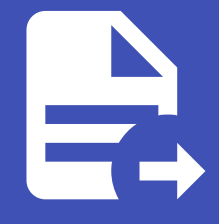

#### ABLESTACK Online Docs ABLESTACK-V4.0-4.0.15

# 진단 보고서

### 진단 보고서

Cube 웹 콘솔에서 호스트의 시스템 구성 및 진단 정보를 수집하고 .xz 압축 형식으로 보고서를 로컬로 다운로드 할 수 있습니다.

| root@<br>ablecube31-1 |            | ⑦ 도움말 ▾ | 🏚 세션 👻 |
|-----------------------|------------|---------|--------|
| Q. 검색                 | 시스텍 지단     |         |        |
| 시스템                   |            |         |        |
| 개요                    |            |         |        |
| 기록                    | 보고서        |         | 보고서 실행 |
| 저장소                   | 시스템 보고 없음. |         |        |
| 네트워킹                  |            |         |        |
| 포드맨 컨테이너              |            |         |        |
| 가상 머신                 |            |         |        |
| 계정                    |            |         |        |
| 서비스                   |            |         |        |
| ABLESTACK             |            |         |        |
| 도구                    |            |         |        |
| 소프트웨어 최신화             |            |         |        |
| 응용프로그램                |            |         |        |
| 진단 보고서                |            |         |        |
| 커널 덤프                 |            |         |        |
| 터미널                   |            |         |        |
| SELinux               |            |         |        |

### 진단 보고서 다운로드

#### 진단 정보를 다운로드하려면 :

| root@<br>ablecube31-1 |        |                                                                    | ⑦ 도움말 ▼ | 🏟 세션 🔻 |
|-----------------------|--------|--------------------------------------------------------------------|---------|--------|
| Q. 검색                 | 시스템 진단 |                                                                    |         |        |
| 시스템                   |        | 신규 보고서 실행 ×                                                        |         |        |
| 개요                    |        | SOS 보고는 문제 진단과 함께 도움이 되는 시스템 정보를 수집합니다.<br>이와 같은 정보는 시스템에서만 저장됩니다. |         |        |
| 기록                    | 모끄적    | 보고 이름표 report                                                      |         | 모고서 실행 |
| 저장소                   |        |                                                                    |         |        |
| 네트워킹                  |        | 방호화된 방호 ······· ··· ··· ··· ··· ··· ··· ···                        |         |        |
| 포드맨 컨테이너              |        | 옵션 네트워크 주소, 호스트이름과 사용자이름 난독화                                       |         |        |
| 가상 머신                 |        | 상세한 로그인 사용                                                         |         |        |
| 계정                    |        | 보고서 실행 취소 전 전 전 전 전 전 전 전 전 전 전 전 전 전 전 전 전 전                      |         |        |
| 서비스                   |        |                                                                    |         |        |
| ABLESTACK             |        |                                                                    |         |        |
| 도구                    |        |                                                                    |         |        |
| 소프트웨어 최신화             |        |                                                                    |         |        |
| 응용프로그램                |        |                                                                    |         |        |
| 진단 보고서                |        |                                                                    |         |        |
| 커널 덤프                 |        |                                                                    |         |        |
| 터미널                   |        |                                                                    |         |        |
| SELinux               |        |                                                                    |         |        |

1. 진단 보고서 메뉴를 클릭합니다.

2. 보고 이름표를 입력합니다.

3. 암호화된 암호를 선택적으로 입력합니다.

4. 필요시 옵션을 입력합니다.

5. **보고서 실행** 버튼을 클릭하여 보고서를 생성합니다.

### 보고서 내려받기

보고서 삭제

| root@<br>ablecube31-1 |                                        |      | (?) 도움말 | · · · · · · · · · · · · · · · · · · · |
|-----------------------|----------------------------------------|------|---------|---------------------------------------|
| Q, 검색                 | 시스템 지다                                 |      |         |                                       |
| 시스템                   |                                        |      |         |                                       |
| 개요                    |                                        |      |         |                                       |
| 기록                    | 도 모고서                                  |      |         | 보고서 실행                                |
| 저장소                   | ¥2                                     | 생성일  | 속성      |                                       |
| 네트워킹                  | ablecube31-1-report-2025-05-14-gjzedzq | 7분 전 | 암호화됨    | 내려받기                                  |
| 포드맨 컨테이너              |                                        |      |         |                                       |
| 가상 머신                 |                                        |      |         |                                       |
| 계정                    |                                        |      |         |                                       |
| 서비스                   |                                        |      |         |                                       |
| ABLESTACK             |                                        |      |         |                                       |
| 도구                    |                                        |      |         |                                       |
| 소프트웨어 최신화             |                                        |      |         |                                       |
| 응용프로그램                |                                        |      |         |                                       |
| 진단 보고서                |                                        |      |         |                                       |
| 커널 덤프                 |                                        |      |         |                                       |
| 터미널                   |                                        |      |         |                                       |
| SELinux               |                                        |      |         |                                       |

#### 꼬시글 나군. 레너런기 글 글먹아어 시스템 신단 5 -ŭ

| 가상 머신     |                               |
|-----------|-------------------------------|
| 체정        |                               |
| 네비스       |                               |
| ABLESTACK |                               |
| i7        |                               |
| 논프트웨어 최신화 |                               |
| 응용프로그램    |                               |
| 민단 보고서    |                               |
| H널 덤프     |                               |
| 거미널       |                               |
| SELinux   |                               |
|           |                               |
| 1 내려반기표   | 귀트은 클리하여 시스템 지다 보고서를 다우르드하니다. |

| root@<br>ablecube31-1 |                                                     | ⑦ 도움말 - | 🏟 세션 👻 |
|-----------------------|-----------------------------------------------------|---------|--------|
| Q. 검색                 | 시스템 진단                                              |         |        |
| 시스템                   |                                                     |         |        |
| 개요                    | 보고서                                                 |         | 보고서 실행 |
| 기록                    |                                                     |         |        |
| 저장소                   | 보고 생성일 속성                                           |         |        |
| 네트워킹                  | ablecube31-1-report-2025-05-14-gjzedzq 1분 미만 전 영호화됨 | [       | 내려받기   |
| 포드맨 컨테이너              |                                                     |         | 삭제     |
| 가상 머신                 |                                                     |         |        |
| 계정                    |                                                     |         |        |
| 서비스                   |                                                     |         |        |
| ABLESTACK             |                                                     |         |        |
| 도구                    |                                                     |         |        |
| 소프트웨어 최신화             |                                                     |         |        |
| 응용프로그램                |                                                     |         |        |
| 진단 보고서                |                                                     |         |        |
| 커널 덤프                 |                                                     |         |        |
| 터미널                   |                                                     |         |        |
| SELinux               |                                                     |         |        |

1. 삭제 버튼을 클릭하여 보고서를 삭제합니다.

## ABLESTACK Online Docs